#### INSTRUCTION MANUAL

Namron Zigbee Termostat 16A

220-240V~ 50Hz

### C E 💋 zigbee 💆

namron

#### Symbol overview

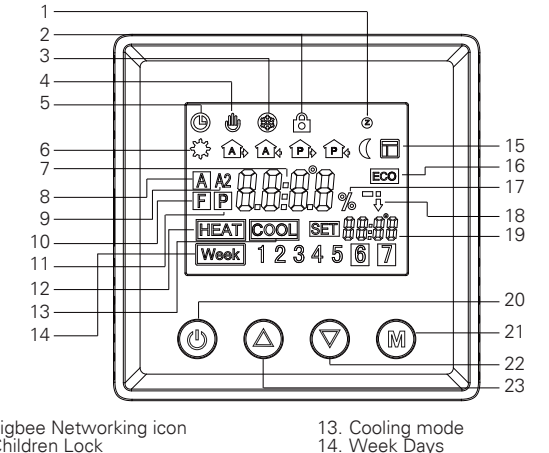

- 1. Zigbee Networking icon
- 2. Children Lock
- 3. Frost Protection
- 4. Manual Mode
- 5. Program Mode
- 6. Period Program
- 7. Temperature/Time
- 8. Internal room temperature
- 9. External room temperature
- 10. Floor Temperature
- 11. Regulator mode
- 12. Heating mode

#### Installation

The thermostat is applied to full load in areas with the altitude of less than 2500m above sea level. Power rating of external load should be less than or equal to 80% rated power of the thermostat in areas with altitude of 2500m to 4200m.

#### WARNING

- a. Installation must be carried by a qualified electrician.
- b. Before installation, please check whether it conforms to local electric standards.
- C. Power supply must be turn off when install and clean the thermostat. Wipe the surface dust or dirt with soft cloth or tissue, do not use the detergent or
- other corrosive chemical solution.
- Please match with the standard wall box to ensure the installation.
- Do not connect the L&N, LO&NO reversely.
- Please place and protect the cover properly when it's in installation to avoid the damage.
- When connected to AC230V, the surface cover must be installed. Thermostat is not the SELV product, all the voltage part should be regarded as 230V.

#### Wiring Diagram

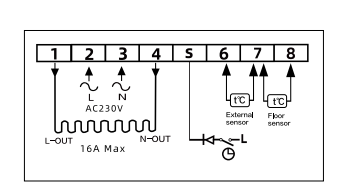

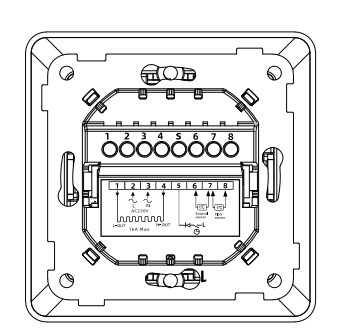

15. Open Window Detected

Heating/cooling dynamic ICONS
Targeted temperature

16. ECO mode

17. Percentage

22. Button"dow 23. Button"up" Button"down"

20. ON/OFF Button 21. Button"M"

# Mounting

#### **Technical Data**

| Input                                       | 230VAC+/-10%, 50/60Hz                                                                                                    |  |
|---------------------------------------------|----------------------------------------------------------------------------------------------------|--|
| Max. Pre- fuse                              | 16A                                                                                                    |  |
| Built-in Switch                             | 1 Pole, 16A                                                                                                    |  |
| Relay contact                               | Max 16A 250VAC                                                                                                    |  |
| Output relay                                | 16A, SPST-NO                                                                                                    |  |
| Floor sensor type /<br>External room sensor | The thermostat can be configured as any of the following floor sensor:<br>3m, NTC, R25=10KΩ±1%@25C, B25/50=3950K±1% (default)<br>3m, NTC, R25=12KΩ±2%@25°C, B25/85=3740K±2% (support)<br>3m, NTC, R25=15KΩ±2%@25°C, B25/85=3740K±2% (support)<br>3m, NTC, R25=23KΩ±2%@25°C, B25/85=4090K±1.5% (support)<br>3m, NTC, R25=47KΩ±2%@25°C, B25/85=4090K±1.5% (support)<br>3m, NTC, R25=47KΩ±2%@25°C, B25/85=4090K±1.5% (support)                                                                                                    |  |
| Build-In sensor                             | NTC, R25=10KΩ±1%@25°C, B25/50=3950K±1%                                                                                                    |  |
| Network function:                           | Standard Zigbee 3.0 protocol.                                                                                                    |  |
| Wiring Requirements                         | Current≤13A-1.5mm², solid core wire, HO7V-R wire<br>Current>13A to 16A-2.5mm², solid core wire, H07V-R wire                                                                                                    |  |
| Control object                              | Floor Heating                                                                                                    |  |
| Method of mounting                          | Wall mounted                                                                                                    |  |
| Control function                            | The thermostat has a build-in sensor and supplied with an floor sensor.     Also the thermostat can be connected with an external room sensor.     The thermostat can be set for the following functions:     ■ Room temperature control     ■ Floor temperature control     ■ Floor sensor as an external limit sensor for internal room temperature control     ■ Floor sensor as an external limit sensor for external room temperature controt     ■ Floor sensor as an external limit sensor for external room temperature controt     ■ Floor sensor as an external limit sensor for external room temperature controt     ■ Floor sensor as an external limit sensor for external room temperature controt |  |
| Control mode                                | ①Manual Mode ②Weekly Program mode ③Regulator                                                                                                    |  |
| Frost Protection                            | Default 5°C to start frost protection,5~10°C controllable.<br>Can be switched on/off manually                                                                                                    |  |
| Ambient temperature                         | 10°C/+60°C                                                                                                    |  |
| External limitation                         | 5~60°C (Default 27°C)                                                                                                    |  |
| Switch deviation                            | 0.5~10°C adjustable (±1°C)                                                                                                    |  |
| Protection level                            | IP20                                                                                                    |  |
| Material of casing                          | PC Fire-rated                                                                                                    |  |

#### Normal operation guidance

- 1. Short press the ON/OFF key to ON/OFF the backlight on the thermostat display. When it shows bon, means that backlight is ON, shows boFF, means OFF.
- 2. Long press the ON/OFF button 3s to ON/OFF the Thermostat
- 3. Under manual control or programmed control mode, short press button" M"to have mode change.
- 4. During the heating(not in regulator P mode), long press" M"2s to switch Lo to ELo mode.
- 5. During the normal mode(Not P mode), short press " $\blacktriangle$ " or " $\checkmark$ " to adjust the current temperature.
- 6. During the Programmed mode, short press"  $\blacktriangle$ " or"  $\checkmark$ " to adjust the contemporary time setting temperature which enter the temporary control
- mode. 7. In regulator P mode, short press"▲" or"▼!"to adjust the heating percentage of the current mode, short press"M" to confirm the setting.
- 8. Under main screen at any mode press hold the"M" and" ▲ "3s at same time to enter the date/time setting.
- 9. Under main screen at any mode press hold the "M" and "▼" 3s at same time to open/close child lock.

#### Advanced setting; Long press button "M" for 5seconds at any control mode

|    | 0 1   |                                                       |                                                                                                    |
|----|-------|-------------------------------------------------------|----------------------------------------------------------------------------------------------------|
|    | Shown | code                                                  | confirm, short press M for V to select, long press M for I second to confirm, short press M for exit                                                                                                    |
| 1  | [Rr   | Air Temperature<br>calibration                        | Check the Air temperature and calibration: -10~10°C (factory setting 0°C )                                                                                                    |
| 2  | ERF   | Floor Temperature<br>calibration                      | Check the floor temperature and calibration:<br>-10~10°C (factory setting 0°C )                                                                                                    |
| 3  | ERE   | External room<br>temperature calibration              | Measure and correct the temperature of the external room:<br>-10~10°C (factory0°C)                                                                                                    |
| 4  | SNod  | Sensor mode                                           | R A: Built-in sensor   F F: Floor sensor (factory default)   RF AF: Internal temperature control, floor temperature limit   R2 A2: External room sensor   R2F A2F: External room temperature control, floor temperature limit   P P: Controller heating percentage                                                                                                    |
| 5  | SEn   | Sensor types                                          | IDピ 10K: NTC_10K factory default<br>i2ピ 12K: NTC_12K<br>i5ピ 15K: NTC_15K<br>2ピ 22K: NTC_25K<br>3号 33K: NTC_33K<br>Y1ピ 47K: NTC 47K                                                                                                    |
| 6  | br l  | display backlight<br>brightness in working<br>status  | 10~ 100%, 10% increasement, factory reset 100%                                                                                                    |
| 7  | br2   | display backlight<br>brigthtness in standby<br>status | 10~ 100%, 10% increasement, factory reset 10%                                                                                                    |
| 8  | FLE   | Floor Limited temp.                                   | 5 - 60°C, factory setting 27°C                                                                                                    |
| 9  | di F  | On/Off differential                                   | 0.5-10°C, factory setting +1°C                                                                                                    |
| 10 | Pr6   | Weekly program<br>setting                             | Pr 6 ( 12345/67: 5/2 (Flashing alternately)<br>Pr 6 ( 12345/67: 6/1(Flashing alternately)<br>Pr 63 1234567: 7/0 (Flashing)No rest<br>Pr 64 1234567 All show up: All rest                                                                                                    |
| 11 | LEP   | Frost Protection                                      | oFF Off: Frost protection off(default)<br>When on: 5-10°C                                                                                                    |
| 12 | rE6E  | Regulator                                             | Off: Turn regulator off 1-30min settable heating<br>oFF schedule time.<br>In total have 30 schedules can be set. (default 30min)                                                                                                    |
| 13 | RdRP  | Self- Adjust                                          | Off: Self adaption function Off<br>On: Self adaption function on (factory default OFF)                                                                                                    |
| 14 | RLo   | Lower limit of air<br>sensor temperature              | 0.5~38°C (factory setting 5°C)                                                                                                    |
| 15 | RH,   | Upper limit of Air sensor<br>temperature              | 2.5~40°C (factory setting 40°C)                                                                                                    |
| 16 | FLo   | Lower limit of Floor<br>sensor temperature            | 0.5~38°C (factory setting 5°C)                                                                                                    |
| 17 | FH,   | Upper limit of Floor<br>sensor temperature            | 2.5~40°C (factory setting 40°C)                                                                                                    |
| 18 | ELo   | Lower limit of external<br>room sensor temperature    | 0.5~38°C (factory setting 5°C)                                                                                                    |
| 19 | EH,   | Upper limit of external<br>room sensor temperature    | 2.5~40°C (factory setting 40°C)                                                                                                    |
| 20 | nEt   | Activate Zigbee<br>in-network/off-network<br>mode     | Zigbee Inclusion: Make sure the device does not belong to any<br>network. Enter advance setting find , • option and long press button M<br>for 2s ready for inclusion,mean/hile set your Zigbee controller in<br>inclusion mode. When the display shows ,a. the device is in inclusion status. The<br>display will shows ,a. the device is in inclusion status. The<br>display will shows ,a. the device of the controller in<br>inclusion is successful. Frevill be showed when inclusion is failed.<br>*For Homey inclusion please double press button"M" then it can be<br>included.<br>Zigbee exclusion: Enter advance setting, find eUt option and long press<br>button M for 2s ready for exclusion,meanwhile set your Zigbee controller<br>in exclusion mode. When the display shows a, means the device is in<br>exclusion status. The display will shows £££ and the Zigbee logo <b>@</b> is off<br>means the exclusion is successful. <i>Frr</i> will be showed when exclusion is<br>failed. |
| 21 | YNod  | Operating mode<br>Working mode                        | LooL: Cooling mode<br>HERE HEAT: Heating mode (factory default)                                                                                                    |
| 22 | 98FE  | Date display mode                                     | ddกก DDMM: Day day/month month (factory setting)<br>กกอง MMDD: Month month/day day                                                                                                    |
| 23 | Ydo   | Open window function                                  | oFF Disable the open window function<br>Enable the open window function (Factory Default)                                                                                                    |
| 24 | FRE   | Factory Reset                                         | In the option, long press "M" 5s to go back to factory reset.                                                                                                    |
| 25 | ESC   | Exit advanced settings                                | Short press "M" to confirm and exit                                                                                                    |

#### BRUKSANVISNING

Namron Zigbee Termostat 16A

220-240V~ 50Hz

### namr@n

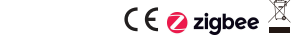

#### Symbol overview

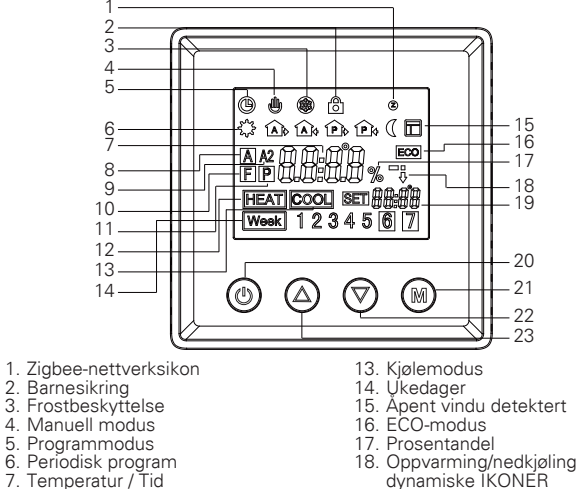

- 19. Måltemperatur 20. PÅ/AV-knapp
  - 21. "M"-knapp 22. "Ned"-knapp
  - 23. "Opp"-knapp

#### Installasjon

I områder der høyden er mindre enn 2500 meter over havet, kan termostaten brukes ved full belastning. I områder med høyder fra 2500 meter til 4200 meter, bør effektratingen til den eksterne belastningen være mindre enn eller lik 80% av termostatens nominelle effekt.

#### ADVARSEL

a. Installasjonen må utføres av en autorisert elektriker.

b. Før installasionen må du forsikre deg om at den er i samsvar med lokale elektriske krav.

c. Når du installerer og rengjør termostaten, slå av strømforsyningen.

Tørk av overflaten for støv eller smuss med en myk klut eller et papirhåndkle, unngå bruk av vaskemiddel eller andre korrosive kjemiske løsninger.

For å sikre normal funksjon ved installasjon, må det matches med en standard vegg boks..

Ikke koble L&N eller LO&NO omvendt.

8. Interne romtemperatur

10. Gulvtemperatur

11. Regulatormodus

12. Oppvarmingsmodus

9. Eksterne romtemperatur

For å unngå skader, må du plassere og oppbevare dekslet forsiktig under installasionen.

Når den er koblet til AC230V, må overflatedekselet være installert. Ettersom termostaten ikke er en SELV-enhet, må alle deler med spenning betraktes som 230V.

#### Ledningsdiagram

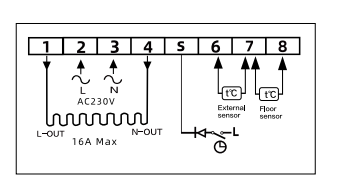

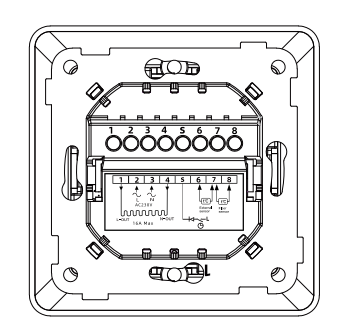

## Montering

#### Tekniske data

| Inngang                                                                                                  | 230VAC+/-10%, 50/60Hz                                                                                                    |  |
|----------------------------------------------------------------------------------------------------|----------------------------------------------------------------------------------------------------|--|
| Maks. forhåndssikring                                                                                    | forhåndssikring 16A                                                                                                    |  |
| Innebygd bryter                                                                                          | 1-pol, 16A                                                                                                    |  |
| Relékontakt:                                                                                             | Maks. 16A 250VAC                                                                                                    |  |
| Utgangsrelé                                                                                              | 16A, SPST-NO                                                                                                    |  |
| Gulvsensortype /<br>Ekstern romsensor                                                                    | $\begin{array}{l} \mbox{Termostaten kan konfigureres med følgende typer gulvsensorer:} \\ \mbox{3m, NTC, R25=10K\Omega\pm1\%@25C, B25/50=3950K\pm1\%(standard) \\ \mbox{3m, NTC, R25=12K\Omega\pm2\%@25^{\circ}C, B25/85=3740K\pm2\%(statte) \\ \mbox{3m, NTC, R25=15K\Omega\pm2\%@25^{\circ}C, B25/85=3740K\pm2\%(statte) \\ \mbox{3m, NTC, R25=22K\Omega\pm2\%@25^{\circ}C, B25/85=3740K\pm2\%(statte) \\ \mbox{3m, NTC, R25=33K\Omega\pm2\%@25^{\circ}C, B25/85=4090K\pm1.5\%(statte) \\ \mbox{3m, NTC, R25=47K\Omega\pm2\%@25^{\circ}C, B25/85=4090K\pm1.5\%(statte) \\ \mbox{3m, NTC, R25=47K\Omega\pm2\%@25^{\circ}C, B25/85=409K\pm1.5\%(statte) \\ \mbox{3m, NTC, R25=47K\Omega\pm2\%@25^{\circ}C, B25/85=409K\pm1.5\%(statte) \\ \mbox{3m, NTC, R25=47K\Omega\pm2\%@25^{\circ}C, B25/85=409K\pm1.5\%(statte) \\ \mbox{3m, NTC, R25=47K\Omega\pm2\%@25^{\circ}C, B25/85=409K\pm1.5\%(statte) \\ \mbox{3m, NTC, R25=47K\Omega\pm2\%@25^{\circ}C, B25/85=409K\pm1.5\%(statte) \\ \mbox{3m, R25=47K\Omega\pm2\%@25^{\circ}C, B25/85=400K\pm1.5\%(statte) \\ \mbox{3m, R25=47K\Omega\pm2\%@25^{\circ}C, B25/85=400K\pm1.5\%(statte) \\ \mbox{3m, R25=47K\Omega\pm2\%%C, R25^{\circ}C, R25/85=400K\pm1.5\%(statte) \\ 3m, R25$ |  |
| Innebygd sensor                                                                                          | NTC, R25=10KΩ±1%@25°C, B25/50=3950K±1%                                                                                                    |  |
| Nettverksfunksjon:                                                                                       | Standard Zigbee 3.0-protokoll.                                                                                                    |  |
| Krav til ledningsnett                                                                                    | ledningsnett Strøm≤13A-1,5mm², fast kjerneledning, H07V-R-ledning<br>Strøm>3A til 16A-2,5mm², fast kjerneledning, H07V-R-ledning                                                                                                    |  |
| Kontrollobjekt                                                                                           | Gulvvarme                                                                                                    |  |
| Monteringsmetode                                                                                         | Veggmontert                                                                                                    |  |
| Kontrollfunksjon                                                                                         | Termostaten har en innebygd sensor og leveres med en gulvsensor.<br>Termostaten kan også kobles til en ekstern romsensor.<br>Termostaten kan stilles inn for følgende funksjoner:<br>Romtemperaturkontroll<br>Gulvtemperaturkontroll<br>Gulvsensoren kan brukes som en ekstern begrensningssensor for<br>intern romtemperaturkontroll<br>Gulvsensoren kan også brukes som en ekstern begrensningssensor for<br>eksterne romtemperaturkontroll. Maksimale og minimale<br>grensetemperature kan bli satt                                                                                                    |  |
| Kontrollmodus                                                                                            | ①Manuell modus ②Ukentlig programmodus ③Regulator                                                                                                    |  |
| Frostbeskyttelse Standard 5°C for å starte frostbeskyttelse, 5-10°C kan kontroller<br>slås på/av manuelt |                                                                                                    |  |
| Omgivelsestemperatur                                                                                     | 10°C/+60°C                                                                                                    |  |
| Eksterne begrensning                                                                                     | 5~60°C (Standard 27°C)                                                                                                    |  |
| Bryteravvik                                                                                              | Justerbar 0,5-10°C (±1°C)                                                                                                    |  |
| Beskyttelsesnivå                                                                                         | IP20                                                                                                    |  |
| Materiale i foringsrøret PC Brannklassifisert                                                            |                                                                                                    |  |

#### Veiledning for normal drift

- 1. Kort trykk på 🕛 PÅ/AV-knappen for å slå PÅ/AV baklyset på termostatskjermen. Når det vises bon, betyr det at baklyset er PÅ, viser boFF betyr AV.
- 2. Langt trykk på UPÅ/AV-knappen i 3 sekunder for å slå PÅ/AV termostaten
- 3. Under manuell kontroll eller programmert kontrollmodus, kort trykk på "M"-knappen for å bytte modus.
- 4. Under oppvarming (ikke i regulator P-modus), langt trykk på "M" i 2 sekunder for a bytte fra modus **[** til modus **E [** .
- 5. I normal modus (ikke P-modus), kort trykk på "▲" eller "▼" for å justere gjeldende temperatur.
- 6. I programmert modus, kort trykk på "▲" eller "▼" for å justere den aktuelle tidsinnstillingstemperaturen og gå inn i midlertidig kontrollmodus.
- 7. I regulator P-modus, kort trykk på "▲" eller "▼" for å justere oppvarmingsprosenten for gjeldende modus, kort trykk på "M" for å bekrefte innstillingen.
- 8. Trykk og hold "M" og "**A**" i 3 sekunder samtidig under hovedskjermen i en hvilken som helst modus for å gå til innstilling av dato/tid.
- 9. Trykk og hold "M" og "A" i 3 sekunder samtidig under hovedskjermen i en hvilken som helst modus for å åpne/lukke barnesikringen.

#### Avanserte innstillinger;

| Lar          | igt trykk | pa "IVI"-knappen i                                               | 5 sekunder i hvilken som helst kontrollmodus                                                                                                    |
|--------------|-----------|------------------------------------------------------------------|----------------------------------------------------------------------------------------------------|
| Kode<br>vist |           | Betydning av<br>koden                                            | Kort trykk på *▲" eller *▼" for å velge, langt trykk på *M" i 1 sekund<br>for å bekrefte, kort trykk på *M" for å avslutte                                                                                                    |
| 1            | [Ar       | Lufttemperaturk-<br>alibrering                                   | Sjekk lufttemperaturen og kalibreringen: -10-10°C (fabrikkinnstilling<br>0 °C)                                                                                                    |
| 2            | CRF       | Gulvtemperaturk-<br>alibrering                                   | Sjekk gulvtemperaturen og kalibreringen: -10-10°C (fabrikkinnstilling<br>0 °C)                                                                                                    |
| 3            | ERE       | External room<br>temperature calibration                         | Mål og korrigere temperaturen i det eksterne rommet: -10-10°C<br>(fabrikk 0°C)                                                                                                    |
| 4            | SNod      | Sensormodus                                                      | R A:Innebygd sensor   F Gulvsensor (Fabrikkstandard)   RF AF:Interne temperaturkontroll, gulvtemperaturgrense   A2:Ekstern rommemperaturkontroll, gulvtemperaturgrense   βF A2:Ekstern rommemperaturkontroll, gulvtemperaturgrense   β A5:Internet emperaturkontroll, gulvtemperaturgrense   βF A2:Ekstern rommemperaturkontroll, gulvtemperaturgrense   β P:Kontroller Oppvarmingsprosent                                                                                                    |
| 5            | SEn       | Sensortyper                                                      | IDK:     INTC_10K Fabrikkstandard       I2K:     IXC.12K       I5K:     ITC_15K       22K:     ITC_15K       22K:     ITC_21K       314:     315:       314:     315:       314:     315:       314:     315:       314:     315:                                                                                                    |
| 6            | br l      | Visningens baklysets<br>lysstyrke i<br>arbeidsstatus             | 10-100%, økning med 10%, tilbakestille fabrikkinnstillingene 100%                                                                                                    |
| 7            | Ъгд       | Visningens<br>bakgrunnsbelysningens<br>lysstyrke i standby-statu | 10-100%, økning med 10%, tilbakestille fabrikkinnstillingene 10%                                                                                                    |
| 8            | FLE       | Begrenset<br>gulvtemperatur                                      | 5-60°C, fabrikkinnstilling 27°C                                                                                                    |
| 9            | dı F      | PÅ/AV differensial                                               | 0,5-10°C, fabrikkinnstilling ±1°C                                                                                                    |
| 10           | Pr6       | Innstilling av ukentlig<br>program                               | Pr6   12345/67: 5/2 (Blinker vekselvis)<br>Pr63 123456/7: 6/1 (Blinker vekselvis)<br>Pr63 1234567: 7/0 (Blinkende) Ingen hvile<br>Pr64 1234567 Alle vises: Alle hviler                                                                                                    |
| 11           | LEP       | Frostbeskyttelse                                                 | oFF AV: Frostbeskyttelse AV (standard) Når den er aktivert: 5-10°C                                                                                                    |
| 12           | rE6E      | Regulator                                                        | AV: Slå regulatoren av 1-30 minutter innstillbar tidsplan for<br>oFF oppvarming<br>Totalt kan 30 tidsplaner bli satt. (standard 30 minutter)                                                                                                    |
| 13           | RdRP      | Selvjustering                                                    | AV: Selvtilpassingsfunksjon AV<br>PÅ: Selvtilpassingsfunksjon PÅ (Fabrikkstandard AV)                                                                                                    |
| 14           | RLo       | Nedre grense for<br>luftsensorstemperatur                        | 0,5-38°C (fabrikkinnstilling 5°C)                                                                                                    |
| 15           | RH,       | Øvre grense for<br>luftsensorstemperatur                         | 2,5-40°C (fabrikkinnstilling 40°C)                                                                                                    |
| 16           | FLo       | Nedre grense for<br>gulvsensortemperatur                         | 0,5- 38°C (fabrikkinnstilling 5°C)                                                                                                    |
| 17           | FH,       | Øvre grense for<br>gulvsensortemperatur                          | 2,5-40°C (fabrikkinnstilling 40°C)                                                                                                    |
| 18           | ELo       | Nedre grense for eksterne<br>romsensortemperatur                 | 0,5-38°C (fabrikkinnstilling 5°C)                                                                                                    |
| 19           | EH,       | Øvre grense for eksterne<br>romsensortemperatur                  | 2,5-40°C (fabrikkinnstilling 40°C)                                                                                                    |
| 20           | nEt       | Aktiver Zigbee<br>i nettverks- / frakoblet<br>modus              | Zigbee inkludering: Sørg for at enheten ikke tilhører noe nettverk. Gå til<br>avanserte innstillinger og finn alternativet - og langt trykk på<br>M-knappen 12 sekunder for å forberede inkludering. Samtidig, sett<br>Zigbee-kontrolleren din i inkluderingstatus. Hvis skjermen viser,<br>betyr det at enheten er i inkluderingstatus. Hvis skjermen viser - ,,<br>og Zigbee-logoen ● er på, betyr det at inkluderingen var vellykket. Hvis<br>skjermen viser F.cr., betyr det at inkluderingen var vellykket. Hvis<br>skjermen viser F.cr., betyr det at inkluderingen var vellykket. Hvis<br>skjermen viser F.cr., betyr det at inkluderingen var vellykket. Hvis<br>"For Homey Inkludering, trykk "M"-knappen to ganger for å kunne<br>inkludere.<br>Zigbee ekskludering: Gå til avanserte innstillinger, finn alternativetølkog<br>trykk på M-knappen i 2 sekunder for å forberede ekskludering.<br>Samtidig, set Zigbee-kontrolleren din i ekskluderingsmodus. Når<br>skjermen viser f.CL, og Zigbee-logoen @ rav, betyr det at<br>ekskluderingen mislyktet. Hvis skjermen viser F.r., betyr det at<br>ekskluderingen mislyktes. |
| 21           | YNod      | Driftsmodus<br>Arbeidsmodus                                      | LooL COOL: Kjølemodus<br>KERL HEAT: Oppvarmingsmodus (Fabrikkstandard)                                                                                                    |
| 22           | dREE      | Datovisningsmodus                                                | ddnn DDMM: Dag dag/måned måned (fabrikkinnstilling)<br>nndd MMDD: Måned måned/dag dag                                                                                                    |
| 23           | Ydo       | Åpne vindufunksjonen                                             | oFF Deaktiver åpne vindufunksjonen<br>an Aktiver åpne vindufunksjonen (Fabrikkstandard)                                                                                                    |
| 24           | FRE       | Tilbakestille<br>fabrikkinnstillingene                           | I alternativet, langt trykk på "M" i 5 sekunder for å gå tilbakestille<br>fabrikkinnstillingene.                                                                                                    |
|              | ESE       | Avslutt avanserte                                                | Kort trykk på "M" for å bekrefte og avslutte                                                                                                    |
| 25           |           | ii ii isuliii igoi                                               |                                                                                                    |